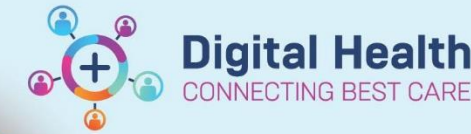

**Downtime - Radiology Integration** Downtime - How to order when system is down

**Digital Health Quick Reference Guide** 

TING BEST CARE

## This Quick Reference Guide will explain how to:

How to order radiology when system is down

- Navigate to Orders on the Table of Contents and click +Add to 1. request an investigation.
- 2. Search for the test(s) you wish to order.
- Complete the mandatory information, click 'Sign' and enter 3. password.
- 2 0 minutes ago Refresh the screen. 4
- 5. Right click on the order you have just placed, select 'Print' then 'Reprint Requisition'.

\*During an integration downtime, orders placed on the EMR will not necessarily reach Medical Imaging. Clinicians will therefore need to print a slip to send down. However, it is important this is still done via the EMR so the order is queued appropriately, and to prevent duplicating investigations. \*

|                               | CONTRACTOR OF A CONTRACTOR OF A CONTRACTOR OF A CONTRACTOR OF A CONTRACTOR OF A CONTRACTOR OF A CONTRACTOR OF A |                  |
|-------------------------------|----------------------------------------------------------------------------------------------------|------------------|
| Renew                         |                                                                                                    |                  |
| Modify                        | t non-urgent                                                                                                    | 13/12/2018 09:02 |
| Сору                          | irgent/semi-urgent                                                                                              | 7/12/2018 15:49  |
| ancel/Reorder                 | - generation angene                                                                                             | .,               |
| ispend                        | Irgency: Priority                                                                                               | 23/10/2018 16:53 |
| ivate                         | 10:53:00                                                                                                    | 22/10/2019 16:27 |
| nplete                        | non-urgent                                                                                                    | 23/10/2018 10:37 |
| ncel/DC                       |                                                                                                    |                  |
| te                            |                                                                                                    |                  |
| edule Task Times              |                                                                                                    | 25/10/2018 15:01 |
| ent Intervention              |                                                                                                    |                  |
| fodify Compliance             |                                                                                                    |                  |
| er Information                |                                                                                                    |                  |
| mments                        |                                                                                                    |                  |
|                               |                                                                                                    |                  |
| ce Information                |                                                                                                    |                  |
|                               | Reprint Order S                                                                                                 | Sheet            |
| anced Filters                 | Reprint Requis                                                                                                  | ition            |
| e Order Information Hyperlink | Reprint Conser                                                                                                  | nt Form          |

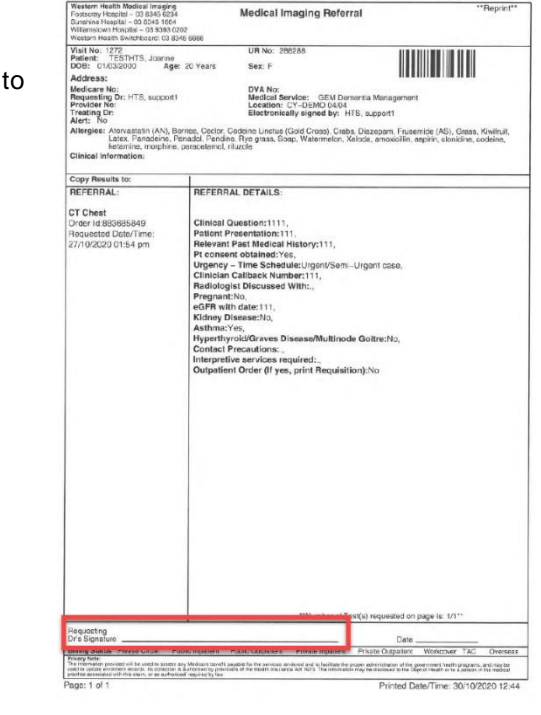

Sign/date 'Requesting Medical Officer'. The form can then be sent to 6. Medical Imaging via fax/chute.

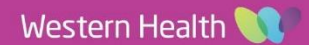